1. ダイアログベースを選択、セキュリティ開発ライフサイクルのチェックを外す

×

| アカリケーションの検知         | アプリケーションの種類(工):                                                                                                    | プロジェクト形式                    |  |
|---------------------|----------------------------------------------------------------------------------------------------|-----------------------------|--|
|                     | <b>タイアロヴ ベース</b> -                                                                                                    | MFO standard                |  |
| ドキュメント テンプレート プロパティ | アプリケーションの種類のオプション                                                                                                    | Visual スタイルと色(ソ):           |  |
| ユーザー インターフェイス根純     | () なざ付きドキュメンド(自)                                                                                                    | Windows Native/Default +    |  |
|                     | HTML ダイアログを使用する(1)                                                                                                    | visual スタイル(0代9)替えを有効にする(C) |  |
| 兩度な視覚               | <ul> <li>■ 結果 MFC コントロールなし(型)</li> <li>■ ドキュメント/ビュー アーキテクラ+のりポート(型)</li> <li>■ ビキュリティ酸発5インサイクル (SOL) チェック(型)</li> </ul> | リソース言語(1)                   |  |
| 1.1502/952          |                                                                                                    | English (United States) -   |  |
|                     |                                                                                                    | MFC の使用                     |  |
|                     |                                                                                                    | 共有 DLL で MFC を使う -          |  |
|                     |                                                                                                    |                             |  |
|                     |                                                                                                    |                             |  |

2. 最大化ボタン等のチェックを外して、完了ボタンを押す

| ユーザーインキーフェイス構成<br>高小化に均<br>高小化に均<br>二、サーインキーフェイス構成<br>高小化に均<br>二、サージを調査のール「バーンジン」<br>本代に均<br>二、サージを調査のール「バーンジン」<br>本代に対し<br>二、サージを調査のール「バーンジン」<br>本代に対し<br>二、サージを調査のール「バーンジン」<br>本代に対し<br>二、サージを調査のール「バーンジン」<br>本代に対し<br>二、サージを調査のール「バーンジン」<br>本代に対し<br>二、サージを調査のール「バーンジン」<br>本代に対し<br>二、サージを調査のール「バーンジン」<br>本代に対し<br>二、サージを調査のール「バーンジン」<br>本代に対し<br>二、サージを調査のール「バーンジン」<br>本代に対し<br>二、サージを調査のール「バーンジン」<br>本代に対し<br>二、サージを調査のール「バーンジン」<br>本代に対し<br>二、サージを調査のール「バーンジン」<br>本代に対し<br>二、サージを調査のール「バーンジール「バーンジール」<br>本代に対し<br>二、サージを調査のール「バーンジール」<br>本代に対し<br>二、サージを調査のール「バーンジール」<br>本代に対し<br>二、サージを調査のール「バーンジール」<br>本代に対し<br>二、サージを調査のール「バーンジール」<br>本代に対し<br>二、サージを調査のール「バーンジール」<br>本代に対し<br>二、サージを調査のール「バーンジール」<br>本代に対し<br>二、サージを調査のール「バーンジール」<br>本代に対し<br>二、サージを読着のール<br>二、サージを読着のール<br>本代に対し<br>二、サージを調査のール「バーンジール」<br>本代に対し<br>二、サージを引く<br>二、サージを示していた<br>二、サージを読録の<br>二、サージを読録の<br>二、サージを読録の<br>二、サージを読録の<br>二、サージを読録の<br>二、サージを読録の<br>二、サージ<br>本代に対し<br>二、サージ<br>二、サージ<br>二、サージ<br>二、サージ<br>二、サージ<br>二、サージ<br>二、サージ<br>二、レ<br>二、サージ<br>二、レ<br>二、レ<br>二、レ<br>二、レ<br>二、レ<br>二、レ<br>二、レ<br>二、レ                                                                                                    |  |
|----------------------------------------------------------------------------------------------------|--|
| ホロン     ホロン     ホロ     ホロ     ホロ |  |
| 総定な物理                                                                                                    |  |
| 3.5512,552     3.1     1.1     1.1     1.1     1.1     1.1     1.1     1.1     1.1     1.1     1.1     1.1     1.1     1.1     1.1     1.1     1.1     1.1     1.1     1.1     1.1     1.1     1.1     1.1     1.1     1.1     1.1     1.1     1.1     1.1     1.1     1.1     1.1     1.1     1.1     1.1     1.1     1.1     1.1     1.1     1.1     1.1     1.1     1.1     1.1     1.1     1.1     1.1     1.1     1.1     1.1     1.1     1.1     1.1     1.1     1.1     1.1     1.1     1.1     1.1     1.1     1.1     1.1     1.1     1.1     1.1     1.1     1.1     1.1     1.1     1.1     1.1     1.1     1.1     1.1     1.1     1.1     1.1     1.1     1.1     1.1     1.1     1.1     1.1     1.1     1.1     1.1     1.1     1.1     1.1     1.1     1.1     1.1     1.1     1.1     1.1     1.1     1.1     1.1     1.1     1.1     1.1     1.1     1.1     1.1     1.1     1.1     1.1     1.1     1.1     1.1     1.1     1.1     1.1     1.1     1.1     1.1     1.1     1.1     1.1     1.1     1.1     1.1     1.1     1.1     1.1     1.1     1.1     1.1     1.1     1.1     1.1     1.1     1.1     1.1     1.1     1.1     1.1     1.1     1.1     1.1     1.1     1.1     1.1     1.1     1.1     1.1     1.1     1.1     1.1     1.1     1.1     1.1     1.1     1.1     1.1     1.1     1.1     1.1     1.1     1.1     1.1     1.1     1.1     1.1     1.1     1.1     1.1     1.1     1.1     1.1     1.1     1.1     1.1     1.1     1.1     1.1     1.1     1.1     1.1     1.1     1.1     1.1     1.1     1.1     1.1     1.1     1.1     1.1     1.1     1.1     1.1     1.1     1.1     1.1     1.1     1.1     1.1     1.1     1.1     1.1     1.1     1.1     1.1     1.1     1.1     1.1     1.1     1.1     1.1     1.1     1.1     1.1     1.1     1.1     1.1     1.1     1.1     1.1     1.1     1.1     1.1     1.1     1.1     1.1     1.1     1.1     1.1     1.1     1.1     1.1     1.1     1.1     1.1     1.1     1.1     1.1     1.1     1.1     1.1     1.1     1.1     1.1     1.1     1.1     1.1     1.1     1.1     1.1     1.1     1.1     1.1     1.1  |  |
|                                                                                                    |  |
|                                                                                                    |  |
|                                                                                                    |  |
|                                                                                                    |  |
| + フレームのハウ1 //-<br>□ 子の最小化ポックス(M)                                                                                                    |  |
| Child maximige Box                                                                                                    |  |
| □ 子の最大比(D)                                                                                                    |  |
|                                                                                                    |  |
|                                                                                                    |  |
|                                                                                                    |  |
|                                                                                                    |  |
|                                                                                                    |  |
|                                                                                                    |  |
|                                                                                                    |  |
|                                                                                                    |  |

3. Toolbar.bmp と Toolbar256.bmp を削除する

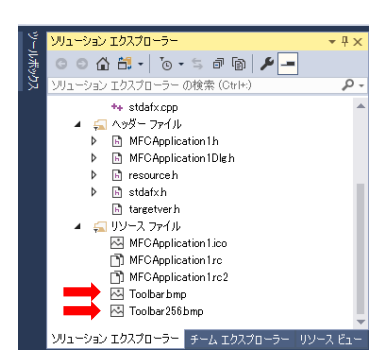

4. CWnd を基底クラスとするクラスを作りたいのだが、CWnd を基底クラスに設定できないの、基底クラスの場所を空欄にして、新しいクラスを作る

| クラスの追加                                                   |                           |                 |       |
|----------------------------------------------------------|---------------------------|-----------------|-------|
| クラス:名(L)                                                 | h 7+1/1(F)                | cop 77-11(P):   |       |
| ONewClass                                                | CNewClassh                | _ CNewClass.cpp | -     |
| 基底/52(B)                                                 | アクセス(A)                   |                 |       |
| CWhd Mid                                                 | rosoft Visual Studio      | ×               |       |
| その他のオブション。<br>() 鉄道テストラクター(V)<br>() インラインの<br>() マネージ(M) | <b>23</b> 基底253、10Word 前見 | ОХ<br>ОХ        |       |
|                                                          |                           | OK              | キャンセル |

5. CNewClass.h を編集

#pragma once

```
class CNewClass : public CWnd {
```

DECLARE\_DYNAMIC(CNewClass)

public:

CNewClass(); ~CNewClass();

};

6. 5 CNewClass.cpp を編集

#include "stdafx.h"
#include "rs232cW.h"
#include "VirtualCom.h"

IMPLEMENT\_DYNAMIC(VirtualCom, CWnd)

VirtualCom::VirtualCom()
{
}

VirtualCom::~VirtualCom()
{
}

7. ダイアログを編集してコンパイルすると、次のようなエラーがでる。

| エラー一覧           |                    |                           |
|-----------------|--------------------|---------------------------|
| ソリューション全体       | - 🛛 🔁 l I          | ラー 🛛 🦺 0 警告 🛛 🕕 0 メッセージ 🍐 |
| 1 K             | 説明                 |                           |
| 🔀 <u>RC2135</u> | file not found: 17 | 1 <u>15</u> -             |

#if !defined(AFX\_RESOURCE\_DLL) || defined(AFX\_TARG\_JPN) 言語 17、1 #include "res¥MFCApplication1.rc2" // Microsoft Visual C++ 以外で編集されたリソース #include "afxres.rc" // 標準コンポーネント #if !defined(\_AFXDLL) #include "afxribbon.rc" // MFC リボンおよびコントロール バー リソース #endif #endif

## 8. VS2017 Community をインストールしたときの設定

## 概要

## 概要

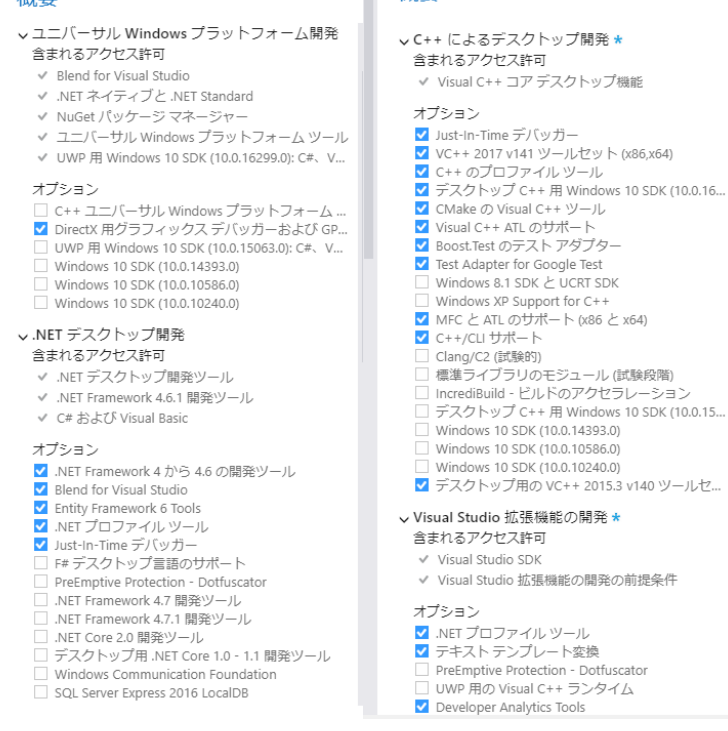

シ クラスデザイナー
 Visual C++ ATL のサポート
 MFC と ATL のサポート (x86 と x64)
 Visual Studio C++ コア機能
 VC++ 2017 v141 ツールセット (x86,x64)
 Modeling SDK
 .NET コンパイラ ブラットフォーム SDK